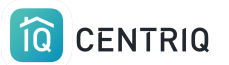

# Cancel a transfer

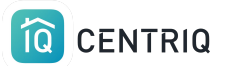

# Always get back to the properties list by picking the property at the top of any screen.

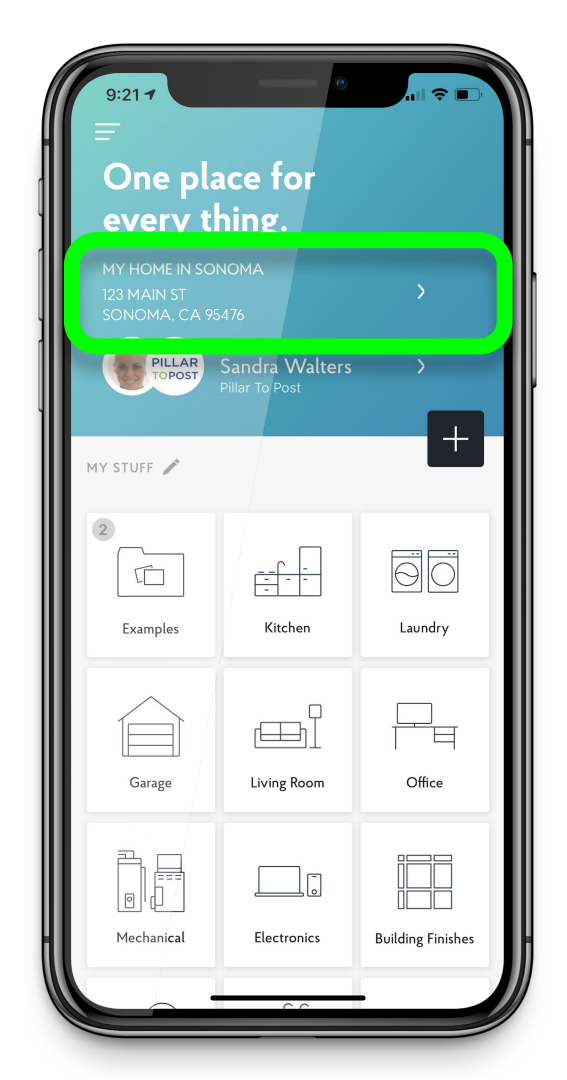

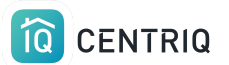

# Pick Manage Properties

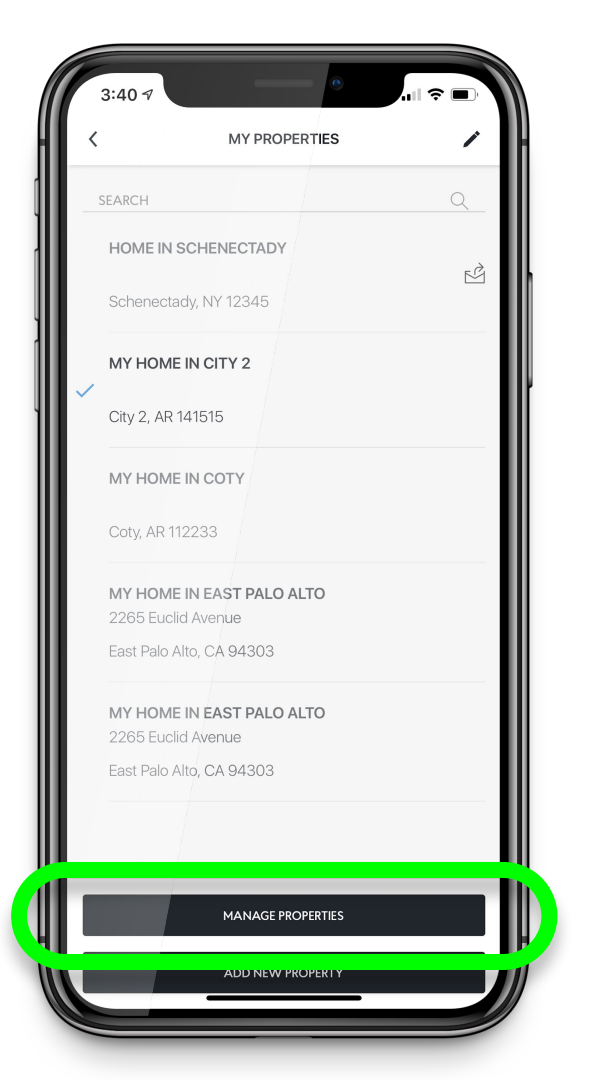

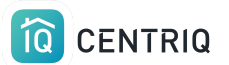

#### Notice the "was transferred" icon

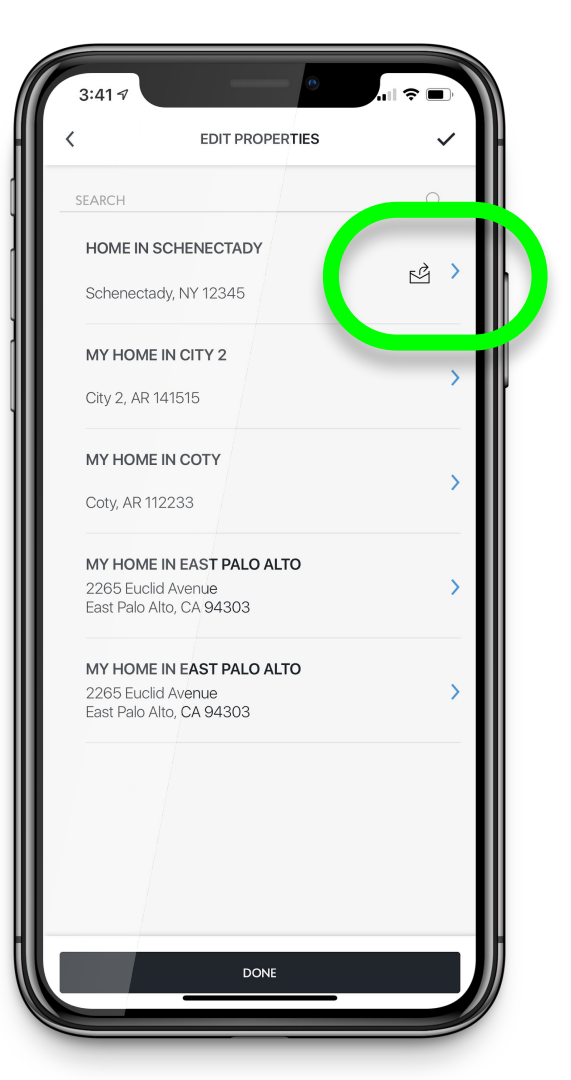

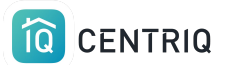

# Pick the property that is transferred

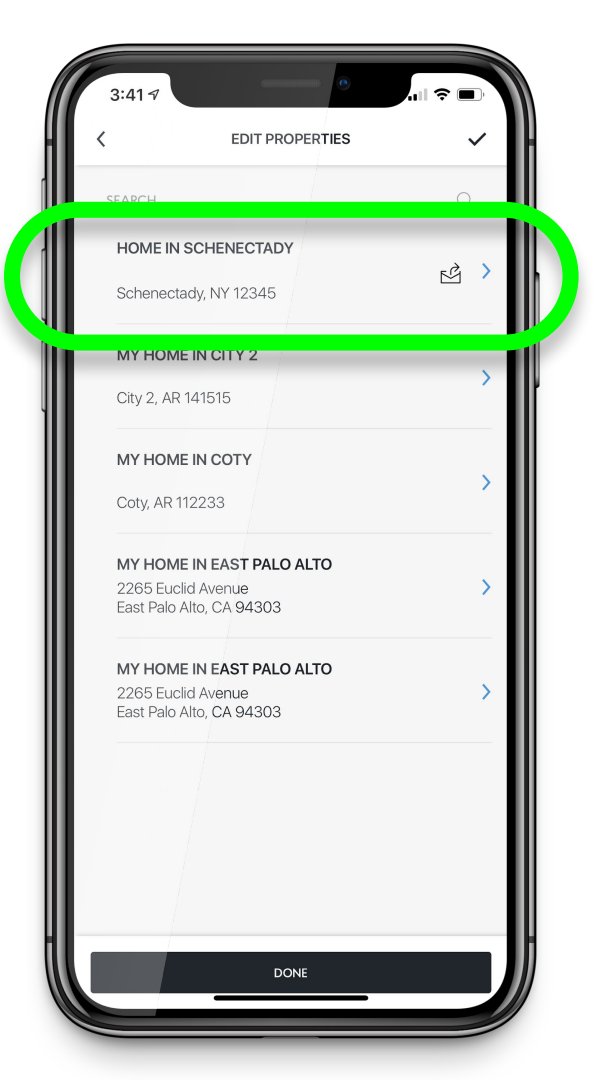

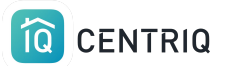

# Notice the confirmation that the property is transferred

| Image: Constraint of the property has been sent to Clinton Client (clintonclient@example.com) and is pending acceptance.         Street Address       Optional         Address 2       Optional         City       State/Province         Schenectady       NY         ZIP/Postal Code       Iz345         Property Display Name       Home in Schenectady         This is how your property will be referenced in Centriq.       Centriq. |
|----------------------------------------------------------------------------------------------------|
| This property has been sent to Clinton Client<br>(clintonclient@example.com) and is pending acceptance.         Street Address       Optional         Address 2       Optional         City       State/Province         Schenectady       NY         ZIP/Postal Code       12345         Property Display Name       Home in Schenectady         This is how your property will be referenced in Centriq.       Centriq.                  |
| Street Address     Optional       Address 2     Optional       City     State/Province       Schenectady     NY       ZIP/Postal Code     12345       Property Display Name     Home in Schenectady       Home in Schenectady     This is how your property will be referenced in Centriq.                                                                                                    |
| Address 2 Optional<br>City State/Province<br>Schenectady NY<br>ZIP/Postal Code<br>12345<br>Property Display Name<br>Home in Schenectady<br>This is how your property will be referenced in Centriq.                                                                                                    |
| City State/Province Schenectady NY ZIP/Postal Code 12345 Property Display Name Home in Schenectady This is how your property will be referenced in Centriq.                                                                                                    |
| ZIP/Postal Code<br>12345<br>Property Display Name<br>Home in Schenectady<br>This is how your property will be referenced in Centriq.                                                                                                    |
| Property Display Name<br>Home in Schenectady<br>This is how your property will be referenced in Centriq.                                                                                                    |
| This is how your property will be referenced in Centriq.                                                                                                    |
|                                                                                                    |
| WITHDRAW TRANSFER                                                                                                    |
| DELETE PROPERTY                                                                                                    |
| DONE                                                                                                    |

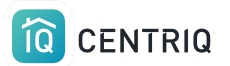

# Pick Withdraw Transfer

| 3:41 5                           |                                                                                             |
|----------------------------------|---------------------------------------------------------------------------------------------|
|                                  | PROPERTY DETAIL                                                                             |
| Clinto                           | roperty has been sent to Clinton Client<br>onclient@example.com) and is pending acceptance. |
| Street Addre                     | ss Optional                                                                                 |
| Address 2<br>City<br>Schenectady | Optional<br>State/Province<br>NY •                                                          |
| ZIP/Postal C<br>12345            | ode                                                                                         |
| Home in Sch                      | pay name<br>enectady<br>our property will be referenced in Centrin                          |
|                                  | WITHDRAW TRANSFER                                                                           |
|                                  | DELETE PROPERTY                                                                             |
|                                  | DONE                                                                                        |

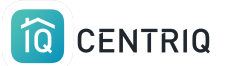

**Confirm** and the property can no longer be claimed by the client

**Close** and reopen the app after withdrawing the transfer.

**Repeat** the transfer process to resend it to the client.

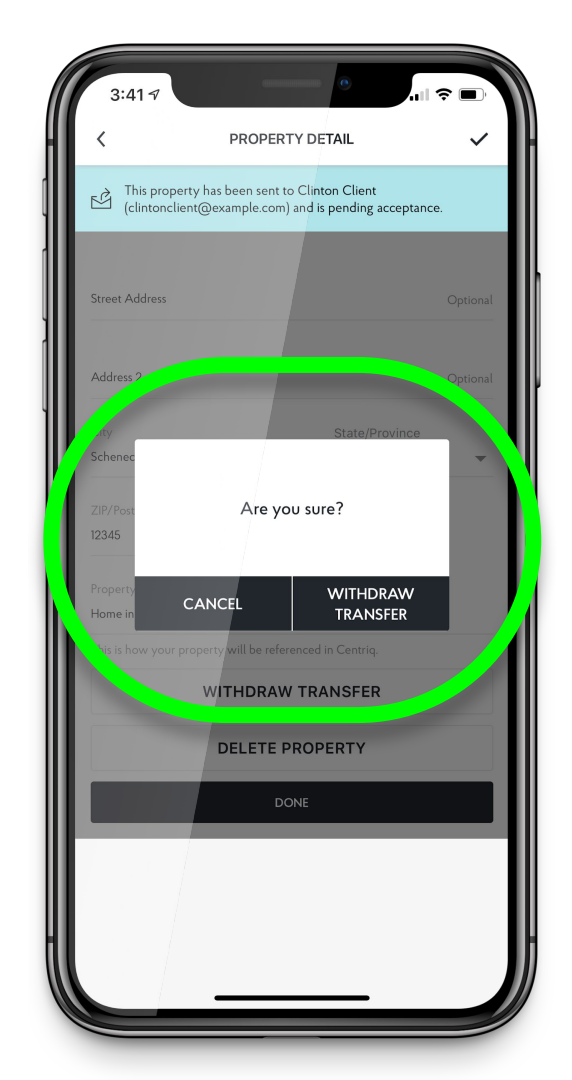